http://psd.tutsplus.com/tutorials/icon-design/create-a-iconic-retro-modern-ball-chair-in-photoshop/

# Retro stoel tekenen.

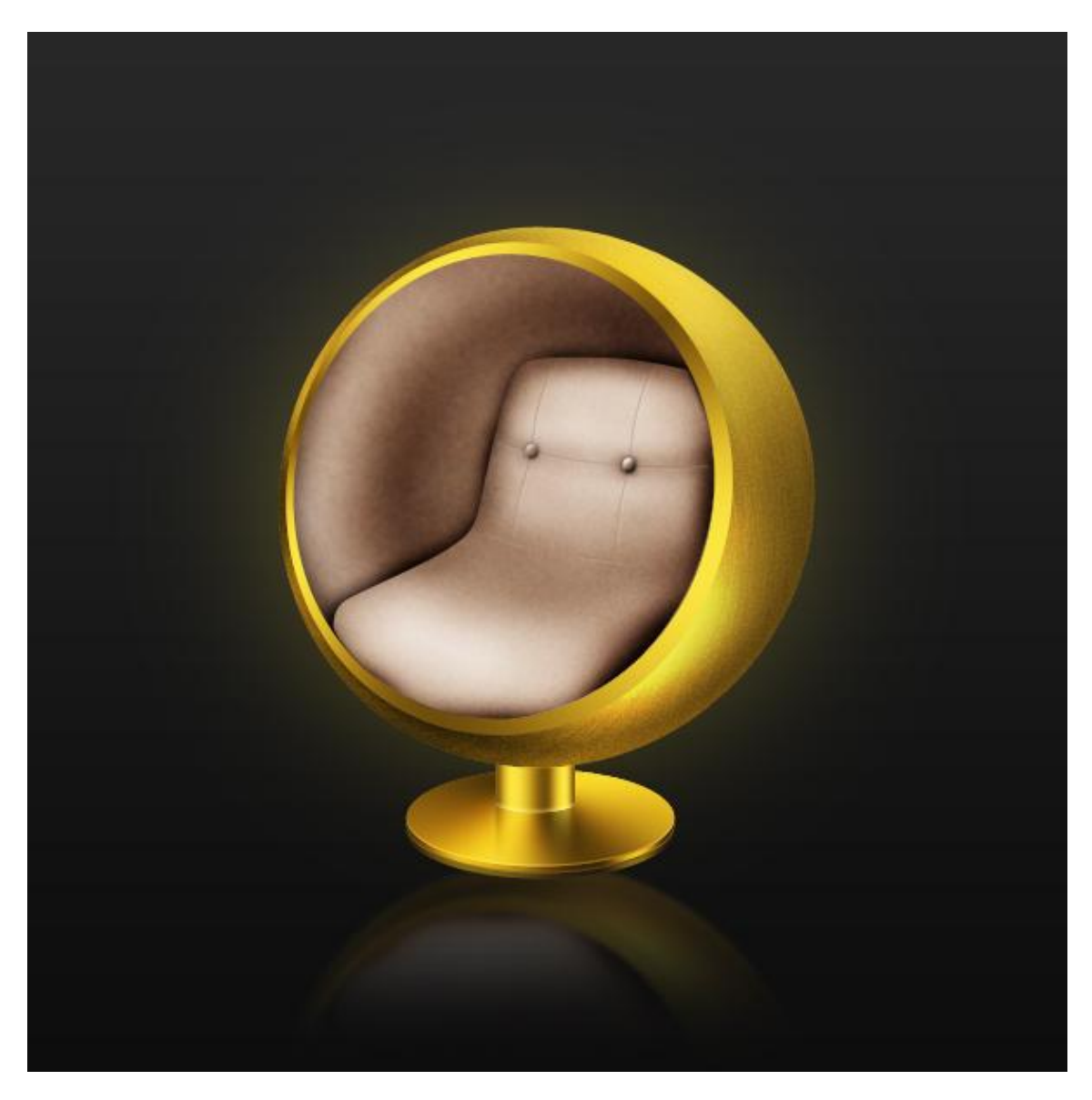

## <u>Stap 1</u>

Nieuw document, bijvoorbeeld 800 x 800 px. Nieuwe laag = "golden sphere". Cirkel selectie maken, vul met om het even welke kleur (1a). Voeg dan onderstaande laagstijlen toe (1b).

Golden sphere

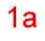

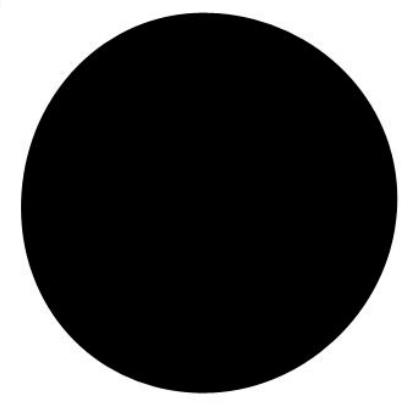

Retro stoel - blz 1

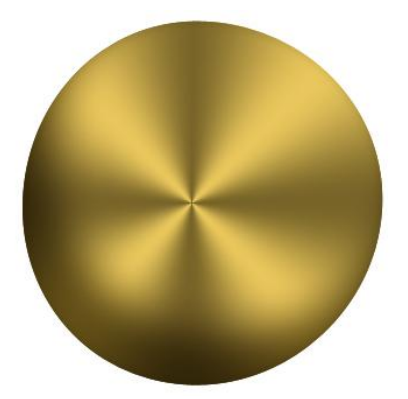

| Schaduw bir                                                                                                    | nnen                                                                                                    | Gloed binnen                         |                                                                                                    |  |
|----------------------------------------------------------------------------------------------------|----------------------------------------------------------------------------------------------------|--------------------------------------|----------------------------------------------------------------------------------------------------|--|
| Styles         Blending Options: Default         Drop Shadow         Outer Glow         Outer Glow         Inner Glow         Evel and Emboss         Contour         Texture         Satin         Color Overlay         Gradient Overlay         Pattern Overlay         Stroke | Inner Shadow Structure Blend Mode: Multiply Opacity: Angle: -120 Use Global Light Distance: -50 PX Choke: -0 96 Size: -0 40 PX Quality Contour: -0 96                                                                                                    | OK<br>Cancel<br>New Style<br>Preview | Styles       Inner Glow       OK         Blending Options: Default       Inner Glow       Structure         Drop Shadow       Opacky: -       10       %         Opacky: -       0       %       Ness:       0       %         Outer Glow       Inner Glow       Inner Glow |  |
| Verloop bed                                                                                                    | lekking (hoekverloop)                                                                                                    |                                      |                                                                                                    |  |
| Styles         Blending Options: Default         Drop Shadow         V Inner Shadow         Outer Glow         Inner Glow         Bevel and Emboss         Contour         Texture         Satin         Color Overlay         Pattern Overlay         Stroke                     | Gradient Overlay<br>Gradient<br>Deachy:<br>Style: Angle<br>Scale:<br>100 %<br>100 % | OK<br>Cancel<br>New Style<br>Preview | Verloop nog niet sluiten!<br>Sleep op je afbeelding zelf het verloop zoals in<br>stap2 getoond wordt.                                                                                                    |  |

Stap 2Het midden van het verloop plaatsen zoals hieronder getoond wordt.Golden sphere2

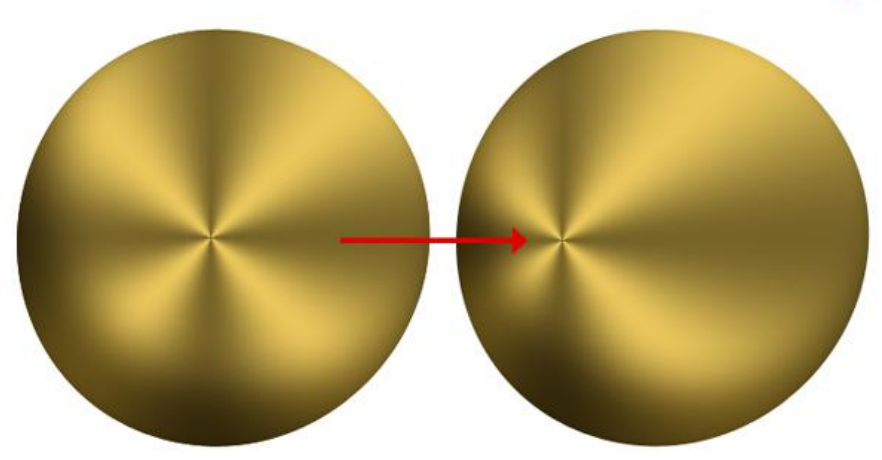

Dupliceer de laag "golden sphere" met Ctrl + J, noem de laag "Inner shadow sphere", zet laagvulling op 0% en geef enkel volgende Schaduw binnen die je aanpast.

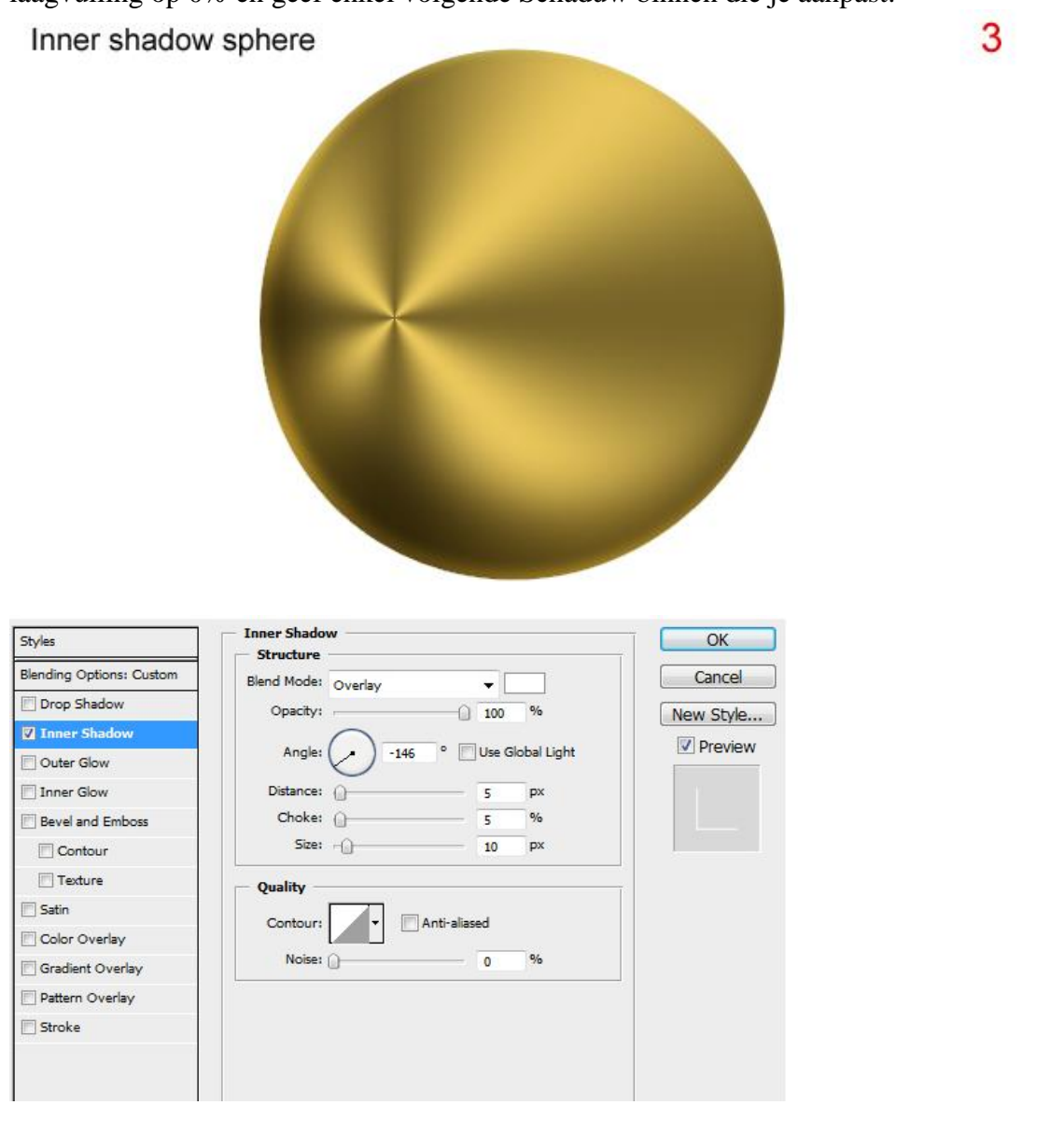

## <u>Stap 4</u>

Dupliceer "golden sphere", nieuwe (blanco) laag boven de kopie laag, selecteer die lagen en voeg die beide lagen samen (Ctrl + E) noem de bekomen laag "sphere overlay" en wijzig de laagmodus in Bedekken.

4

Sphere overlay

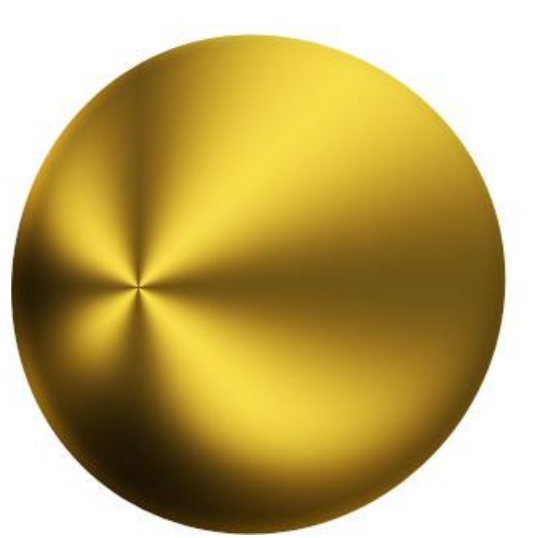

Herstel de standaardkleuren ( D toets aanklikken) naar zwart en wit. Nieuwe bovenste laag = "sphere noise", cirkelselectie maken met Ctrl + klik op een van die vorige lagen, vul met zwart op de laag "sphere noise" en ga naar Filter > Ruis > Ruis (5a).

Wijzig daarna laagmodus in Zwak licht en laagdekking in 7% (5b).

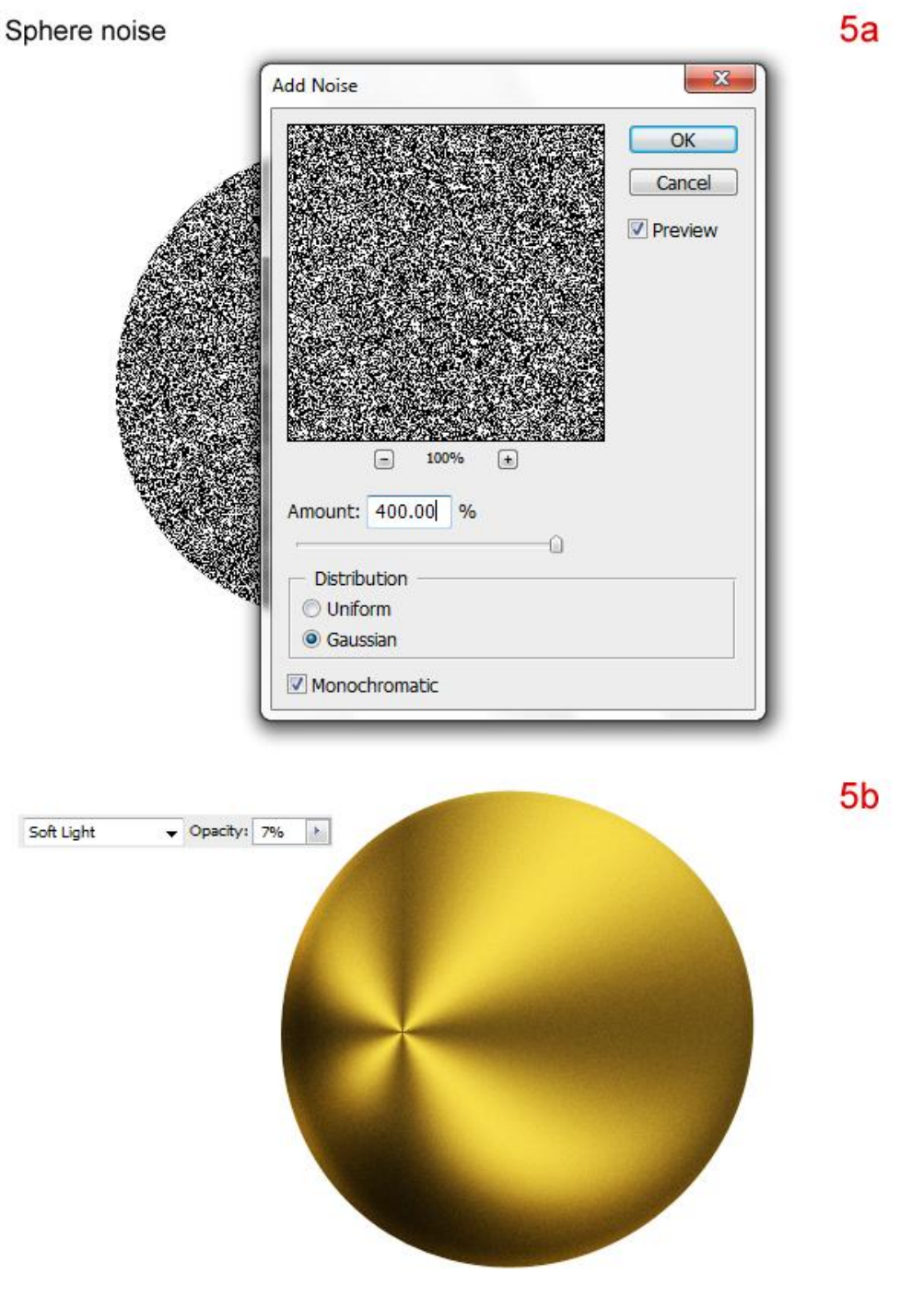

<u>Stap 6</u>

Dupliceer laag "sphere noise" en noem de bekomen laag "sphere blur." Ctrl + klik op de laag om selectie te bekomen, op laag "sphere blur": Filter > Vervagen > Radiaal Vaag (6a). T Zet daarna de laagdekking naar ongeveer 15% (6b).

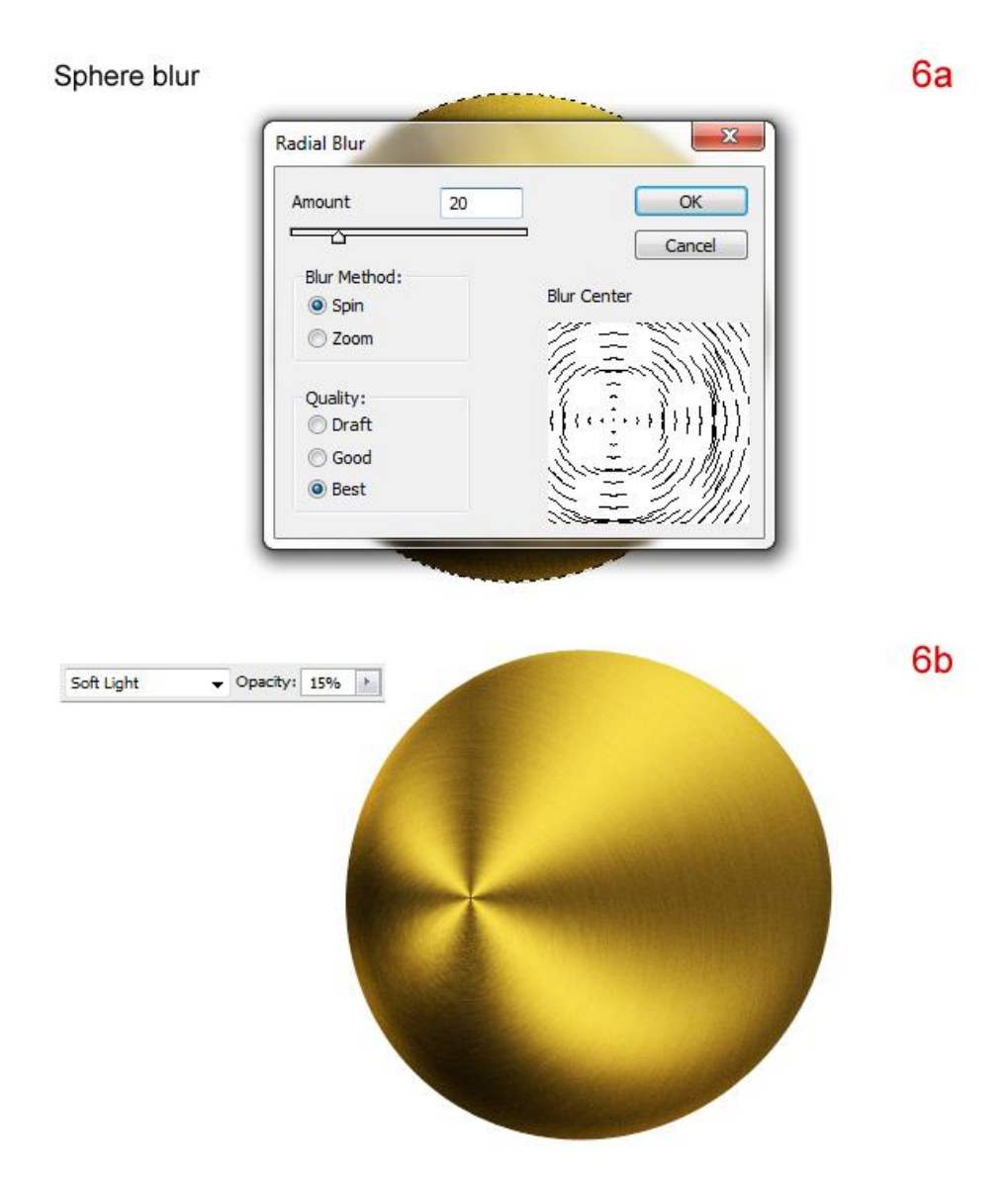

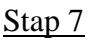

<u>Stap 7</u> Nieuwe laag = "golden border", volgende cirkel tekenen (7a). Geef onderstaande laagstijlen (7b).

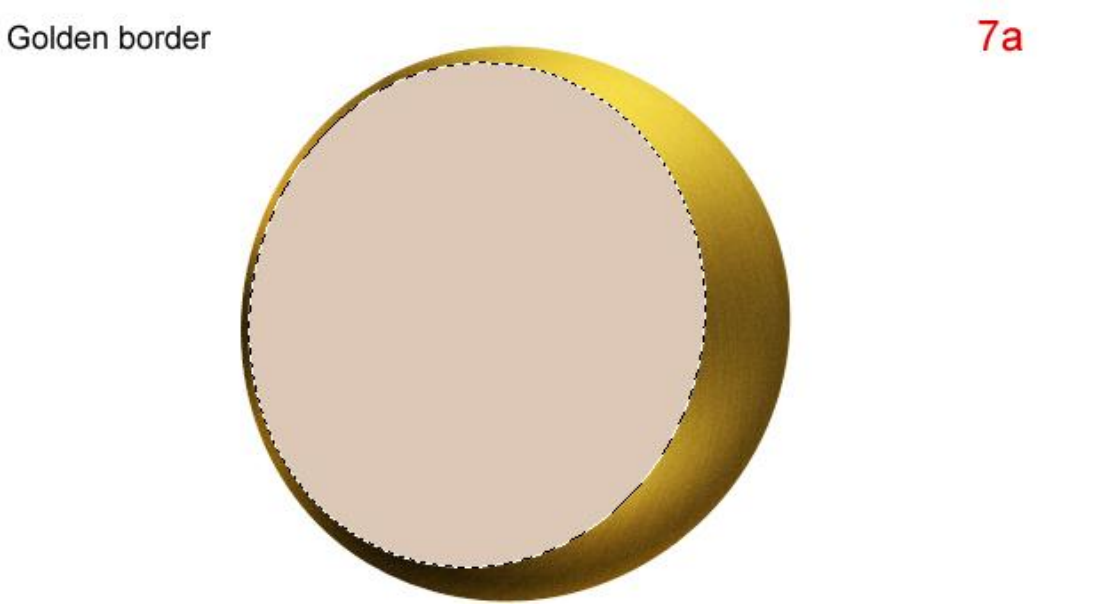

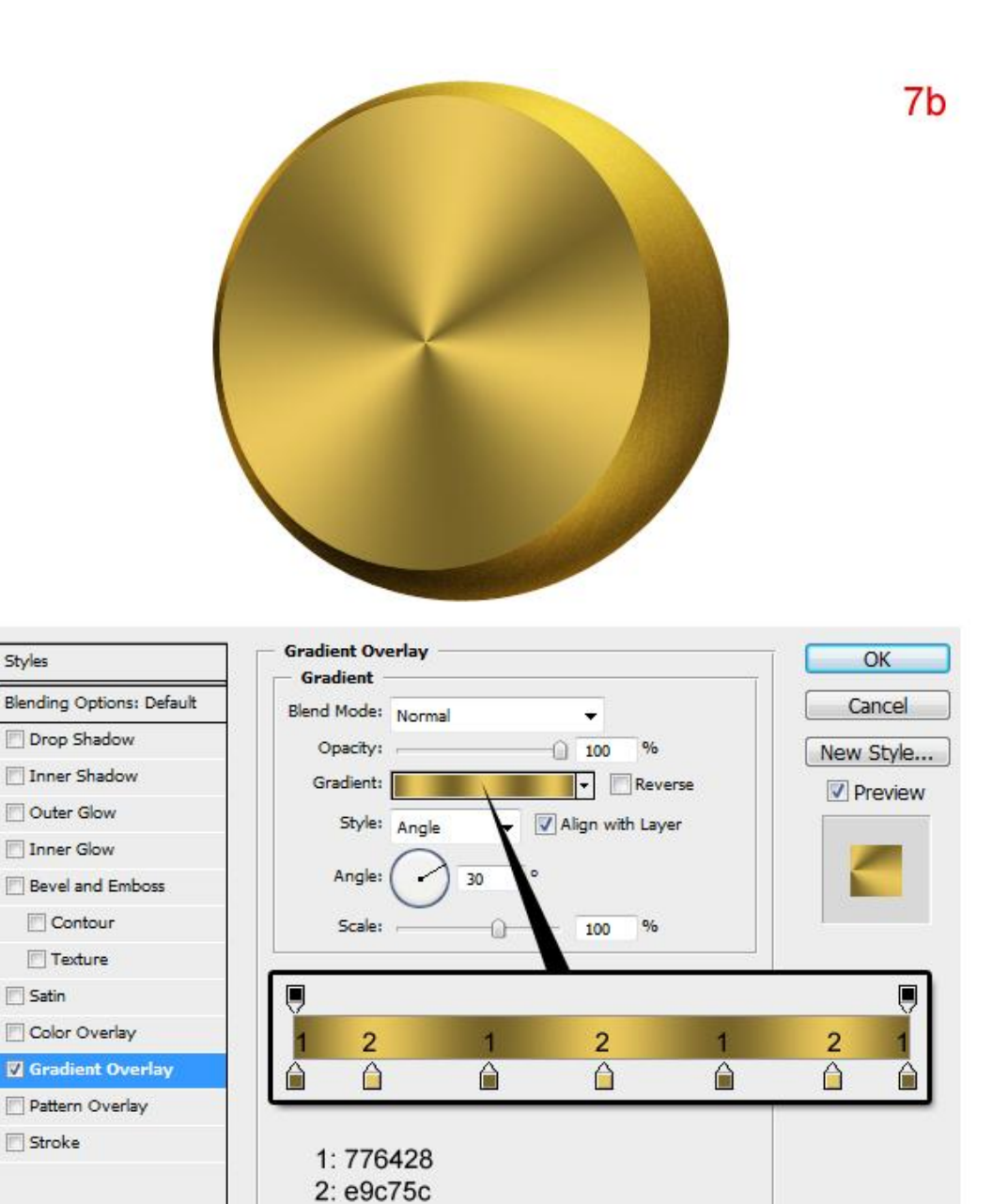

# <u>Stap 8</u> Ook hier weer het midden van het verloop verslepen.

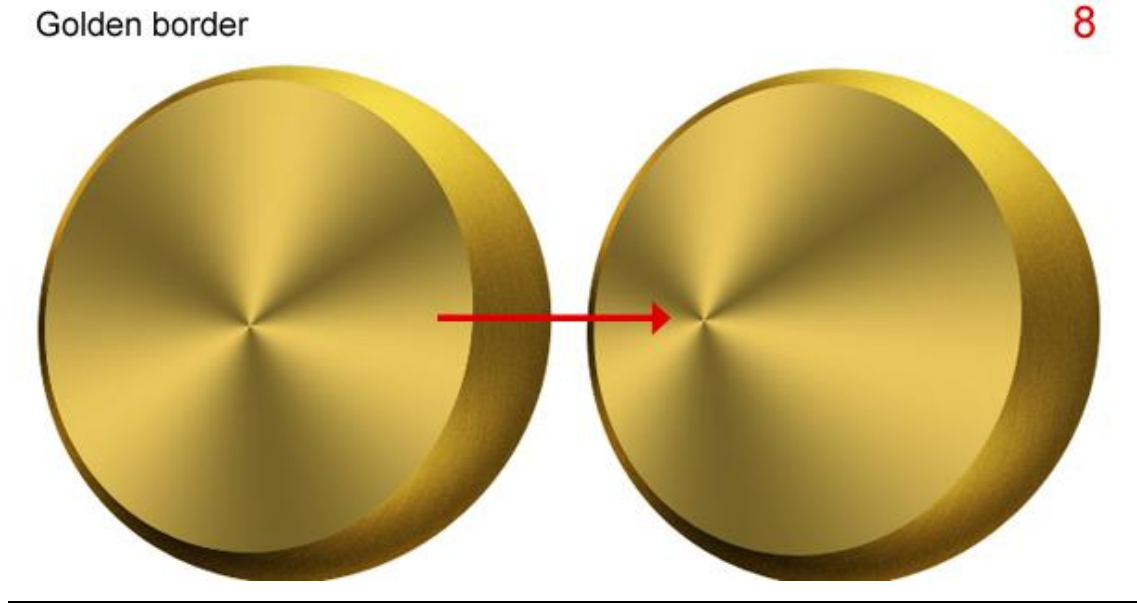

Dupliceer laag "golden border", nieuwe laag boven de kopie laag, beide lagen selecteren en samenvoegen (Ctrl + E), noem de bekomen laag "border overlay" en wijzig laagmodus in Bedekken

9

Border overlay

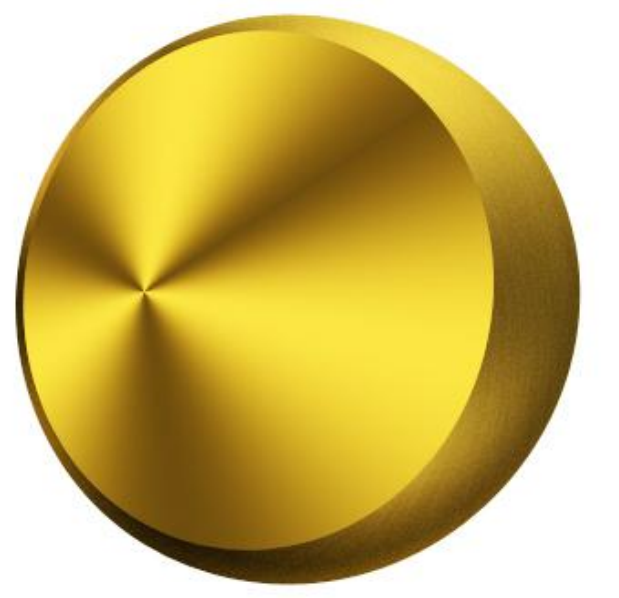

#### <u>Stap 10</u>

Nieuwe laag tussen de lagen "sphere blur" en "golden border", naam = "light". Met het penseel teken je belichting (10a). Wijzig daarna laagmodus in Bedekken (10b).

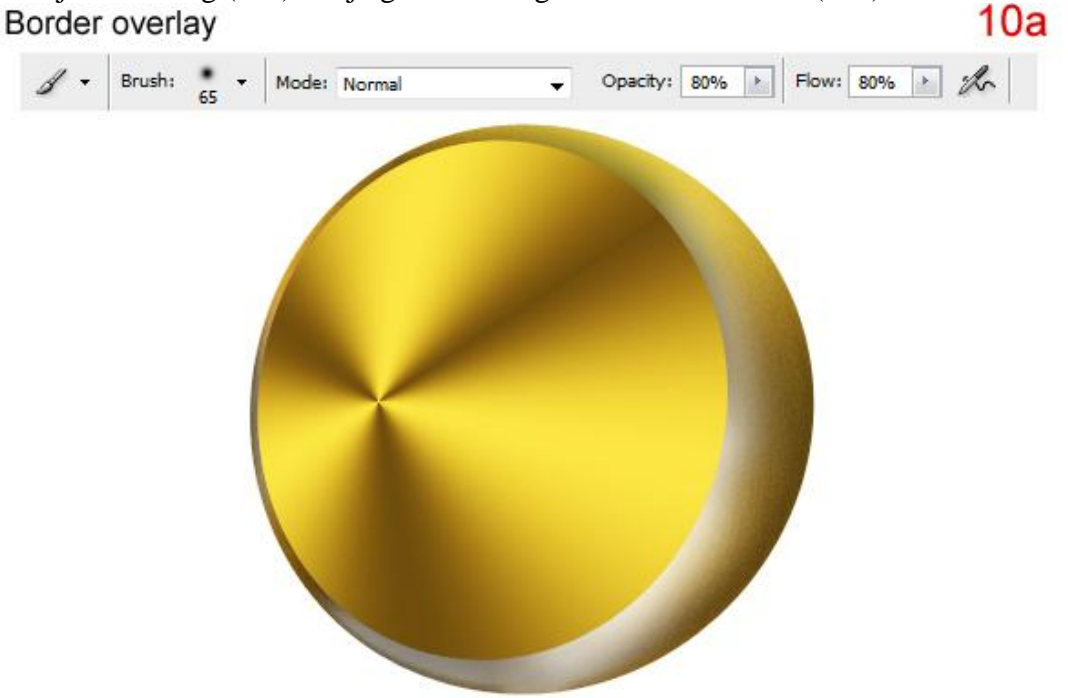

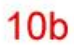

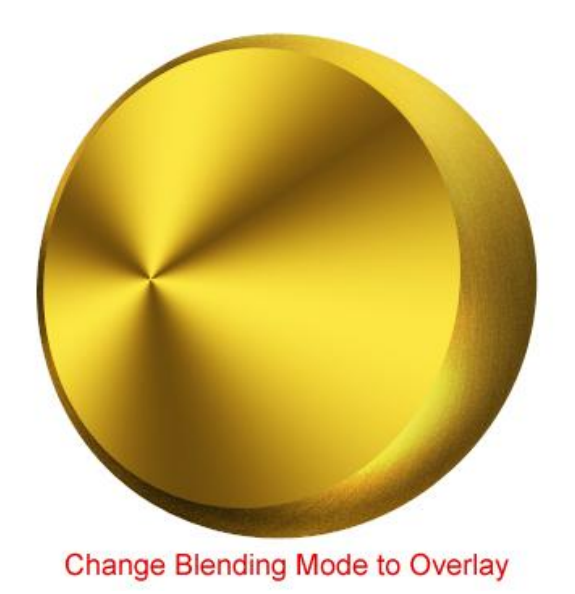

## <u>Stap 11</u>

Dupliceer laag "golden border", noem de laag "inside chair", zet de laag als bovenste laag in het lagenpalet, boven laag "border overlay". De laagstijlen verwijderen, geef ongeveer volgende kleur (11a). Cirkel wat kleiner maken (Ctrl + T) (11b).

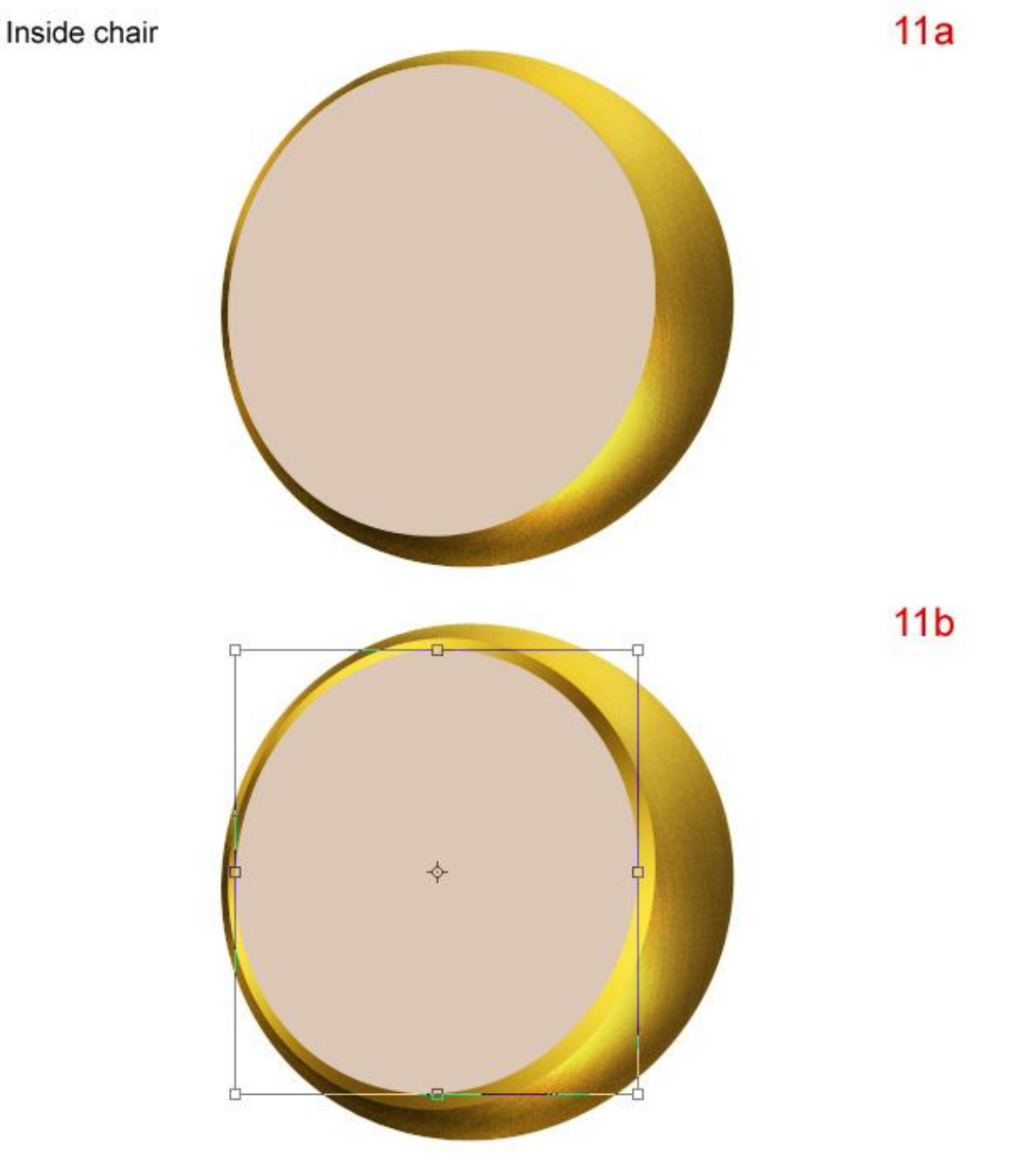

Retro stoel - blz 8

## <u>Stap 12</u>

Nieuwe laag bovenaan, naam = "chair". Teken volgende vorm en vul met dezelfde kleur als "inside chair." (pen gebruiken)

Chair

12

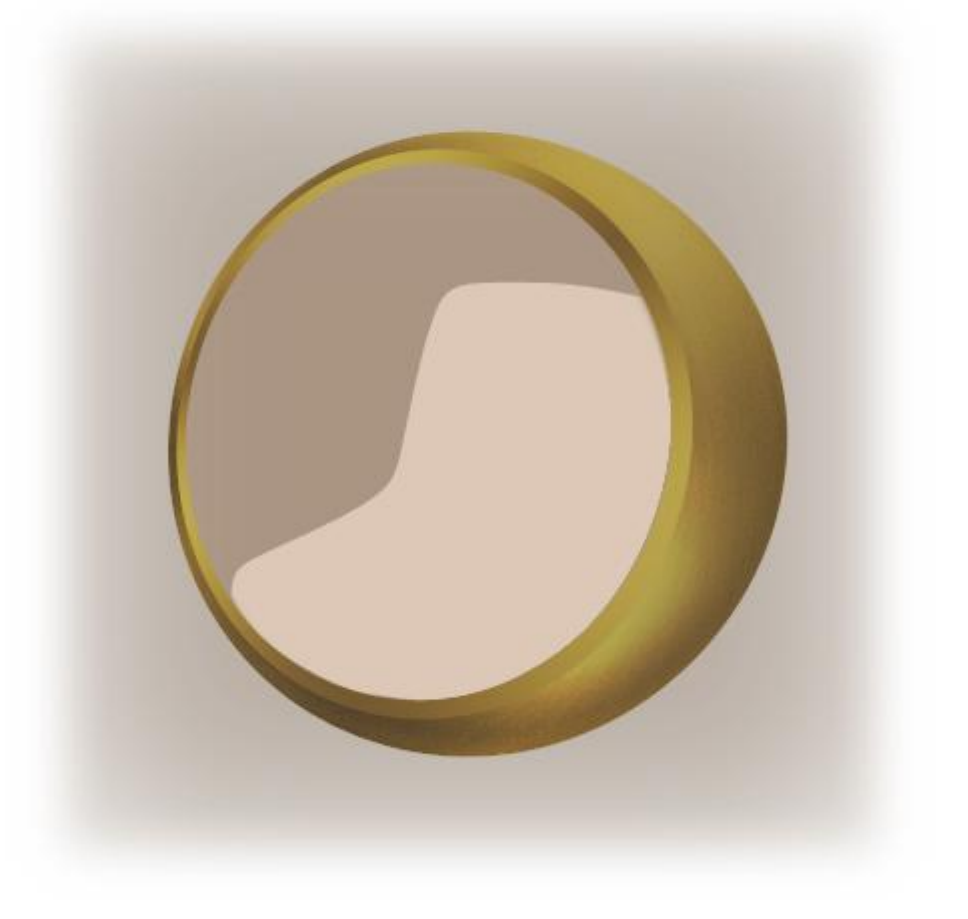

# <u>Stap 13</u>

Gebruik Doordrukken en Tegenhouden op laag "inside chair" om volgende schaduwen te tekenen.

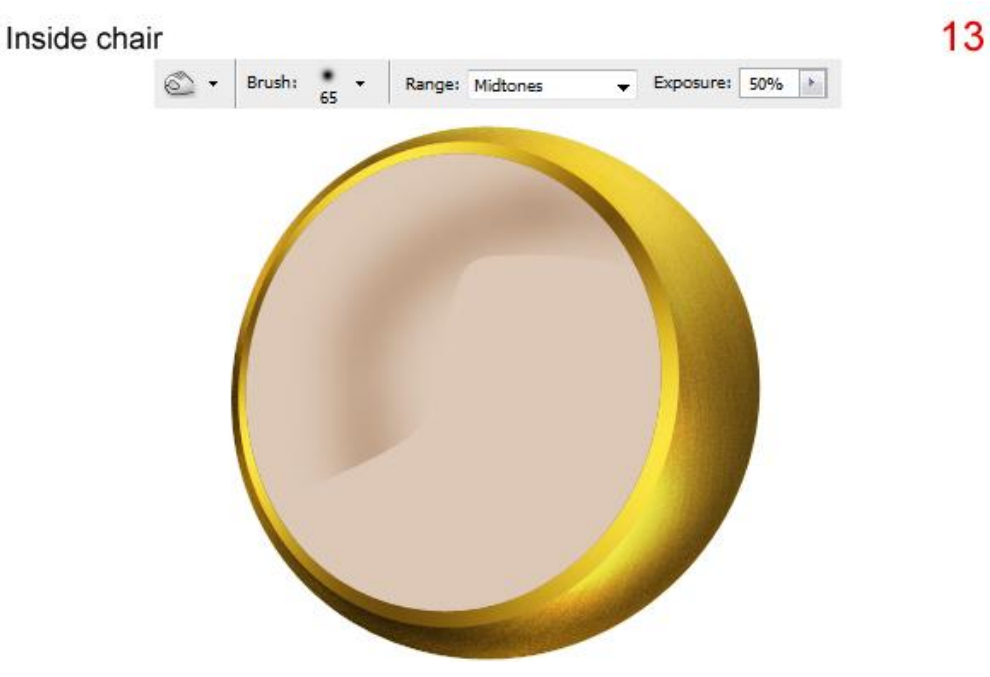

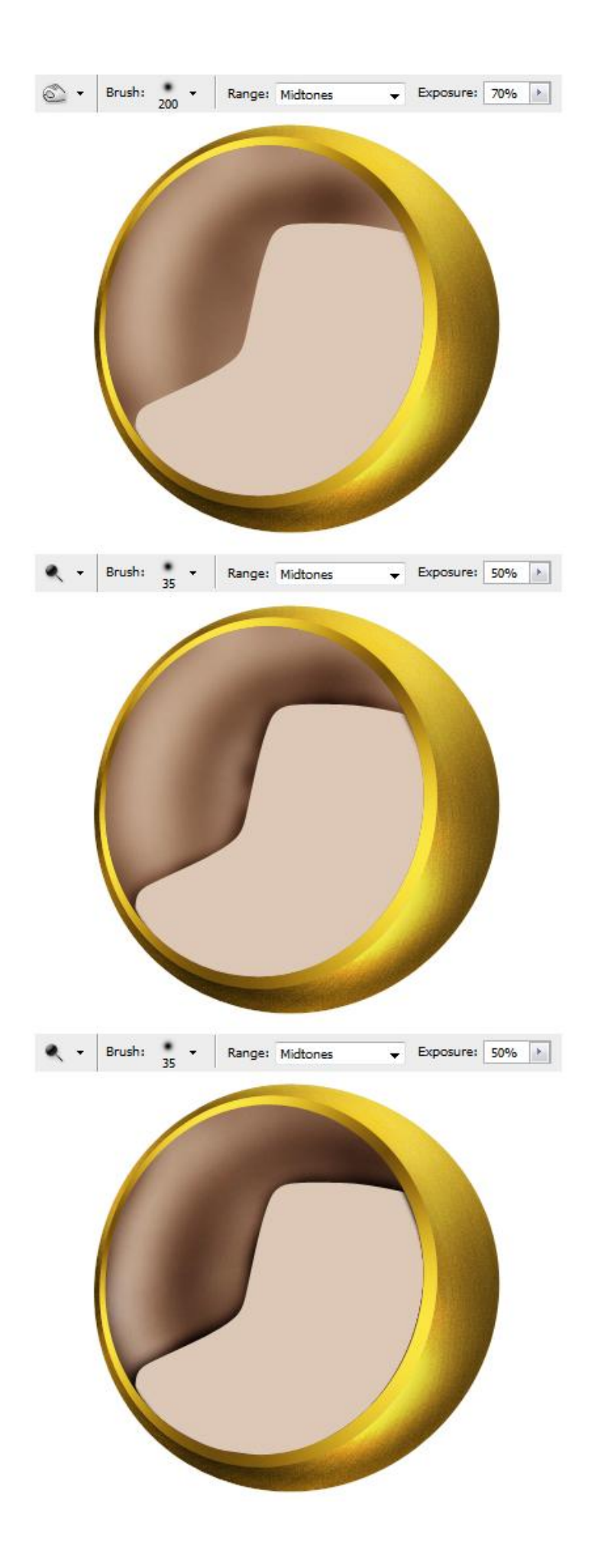

## <u>Stap 14</u>

Selecteer laag "chair", gebruik het Tegenhouden en Doordrukken gereedschap om schaduw en belichting te schilderen.

14

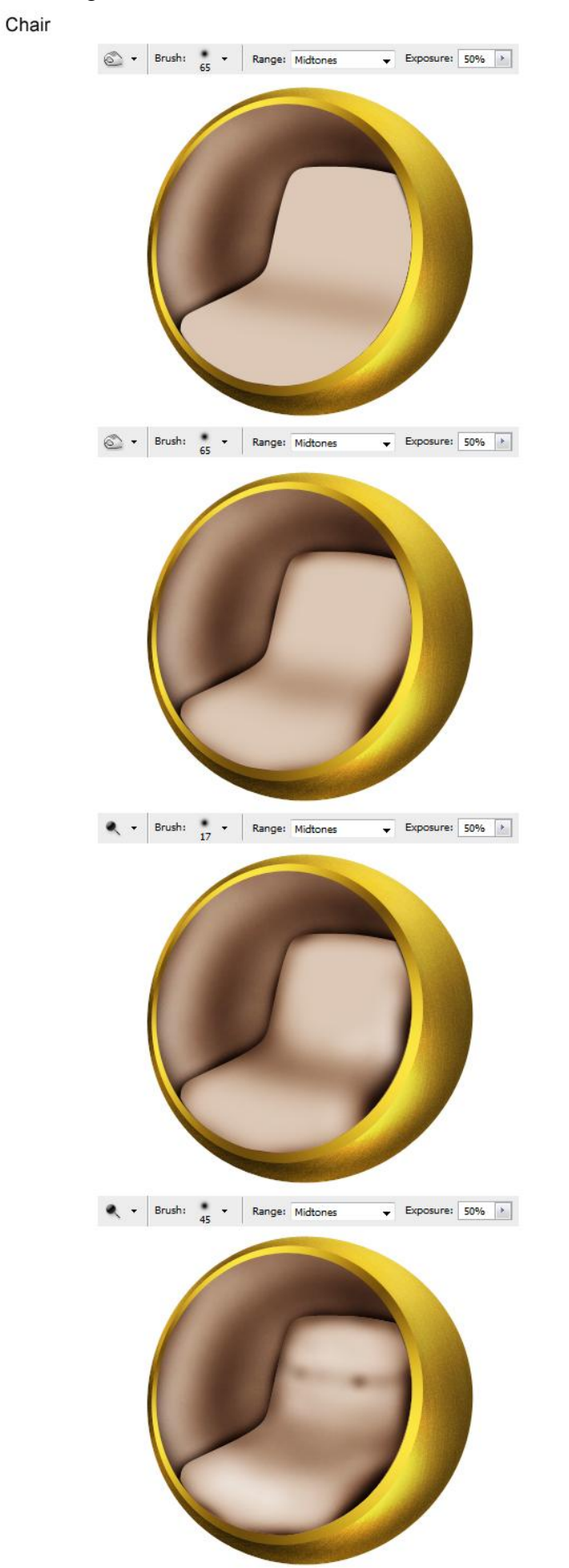

Dupliceer laag "inside chair", noem de bekomen laag "inside chair noise." Ga naar Filter > Ruis > Ruis met onderstaande instellingen (15a). Daarna Filter > Vervagen > Vager, klik 2 à 3 keren Ctrl+F aan (15b). Laagmodus = Zwak licht, laagdekking = 15% (15c). Inside chair 15a

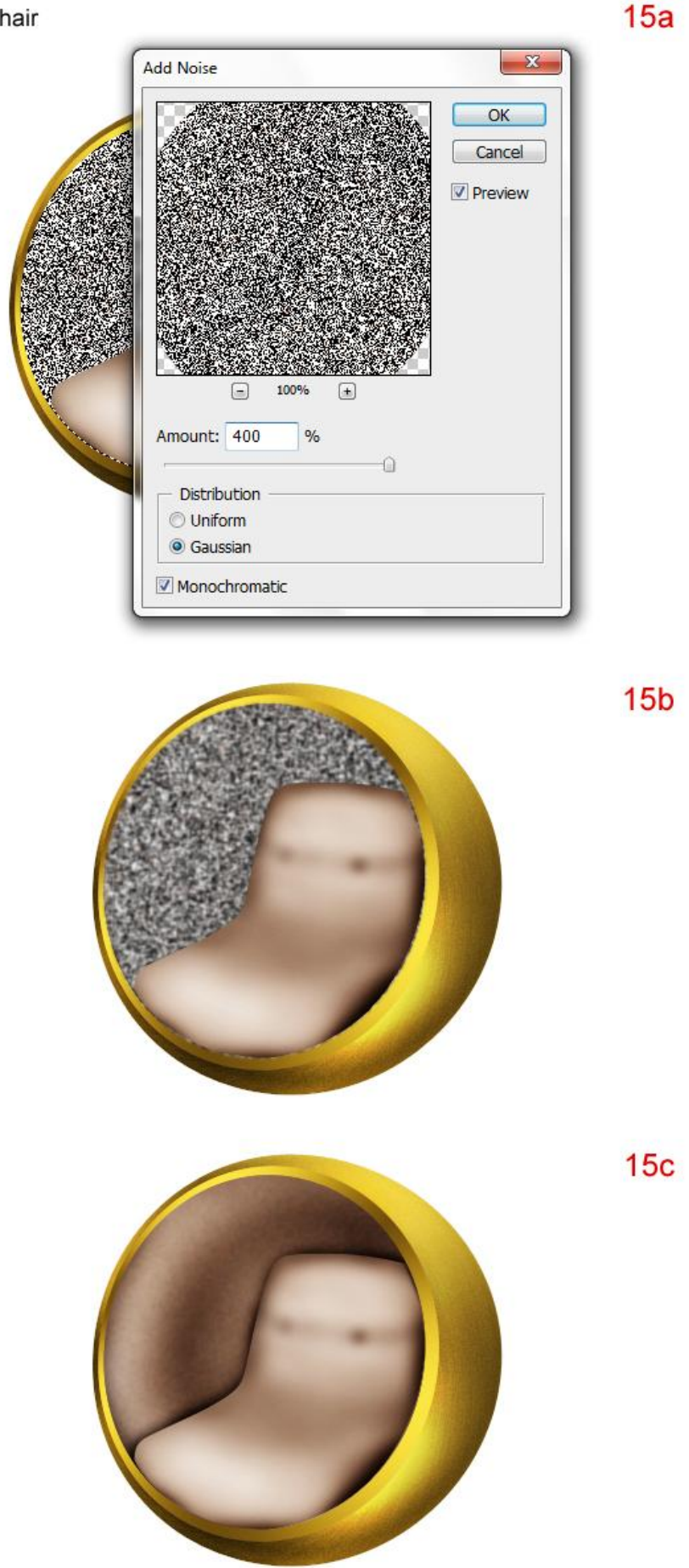

# <u>Stap 16</u>

Dupliceer laag "chair", noem de bekomen laag "chair noise". Ga naar Filter > Ruis > Ruis met onderstaande instellingen (16a). Daarna Filter > Vervagen > Vaag, klik terug 1 à 2 keren Ctrl + F (16b). Laagmodus = Zwak licht, laagdekking = 10% (16c).

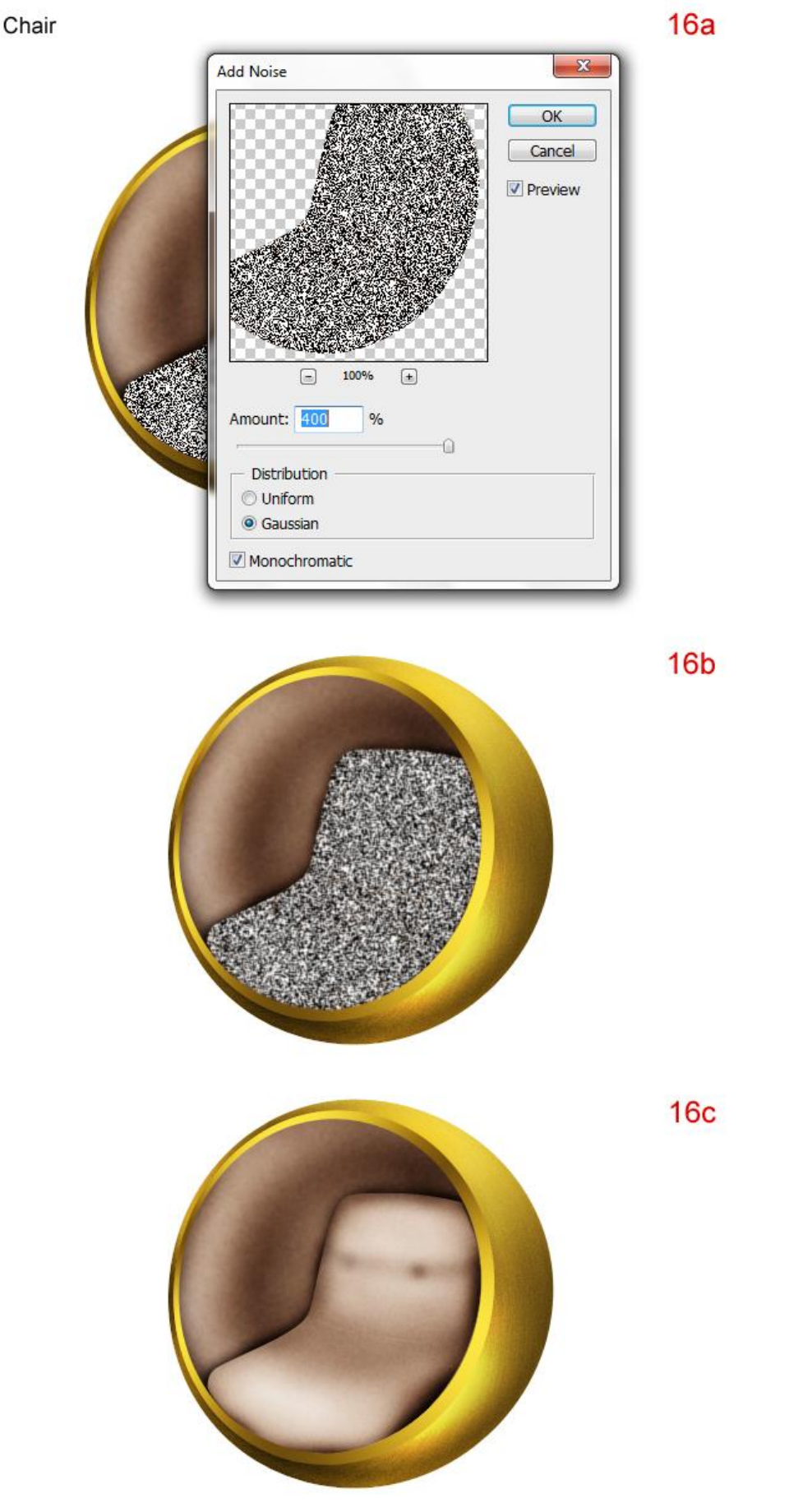

#### <u>Stap</u> 17

Nieuwe laag bovenaan in het lagenpalet, naam = "buttons". Twee cirkels toevoegen (17a). Geef onderstaande laagstijlen - slagschaduw - Schuine kant en Reliëf (17b).

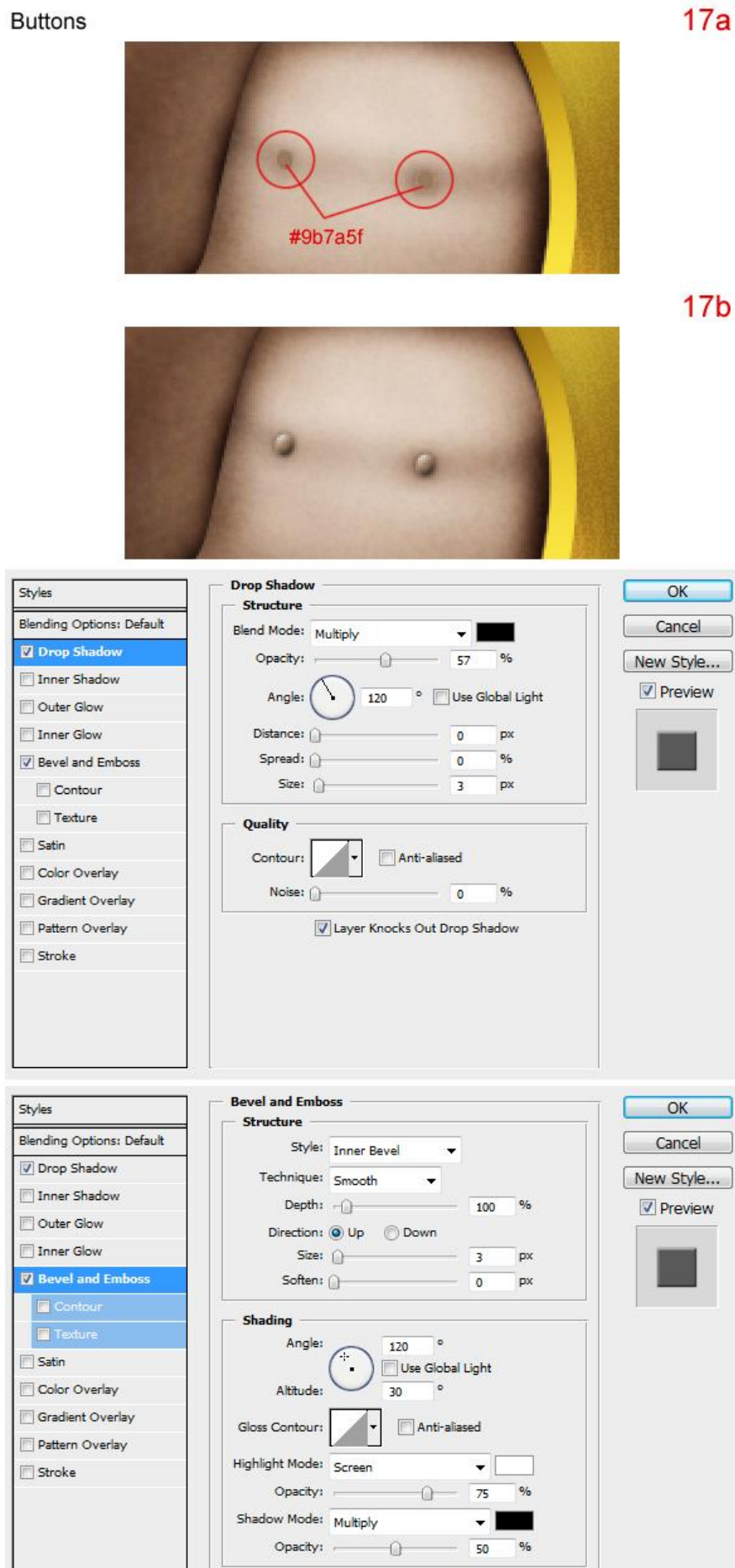

<u>Stap 18</u> Naden tekenen. Pen gebruiken, kleur = # C2AB95. Slagschaduw geven. Nieuwe laag! Wrinkles 18a

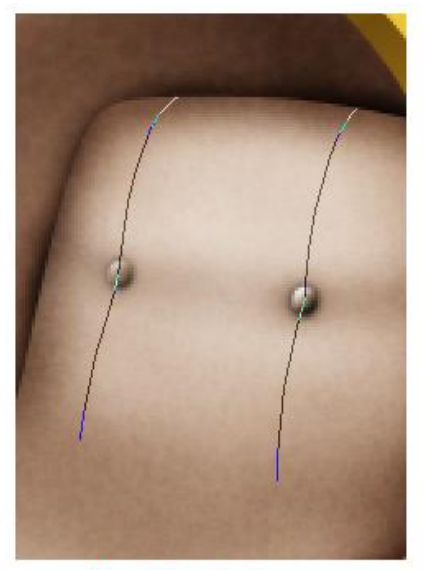

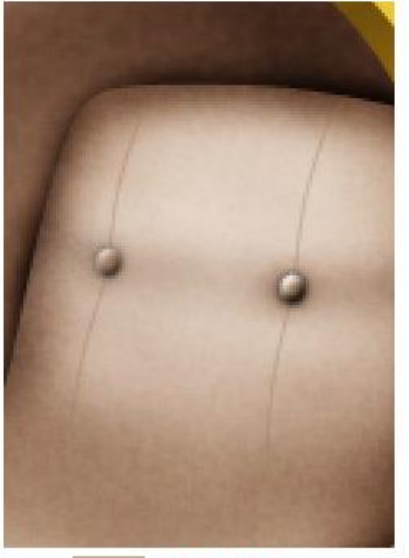

Use Pen Tool

#c2ab95

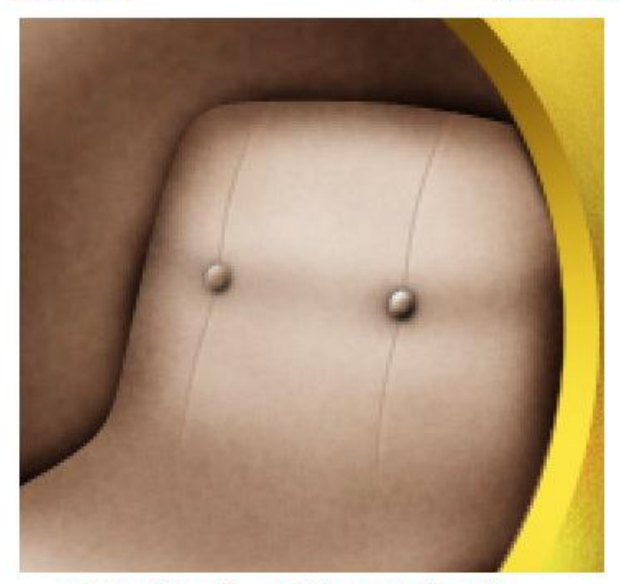

Open Blending Options and setting

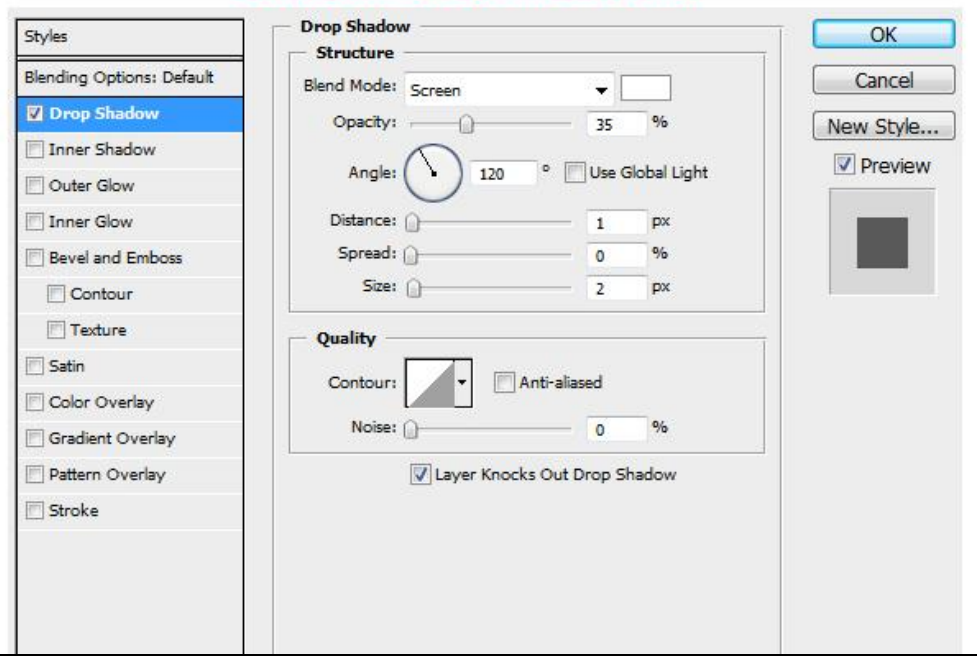

Retro stoel - blz 15

#### Wrinkles

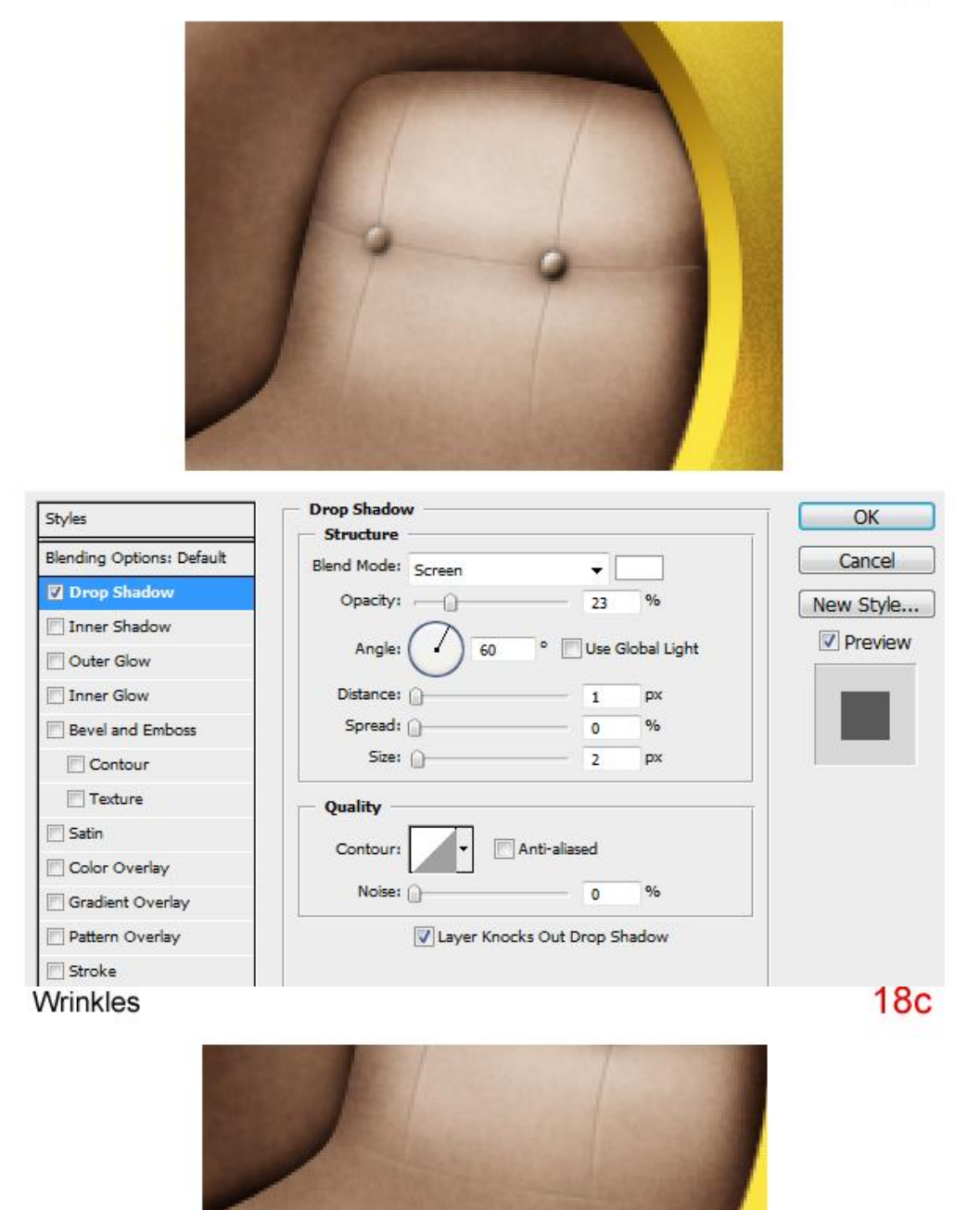

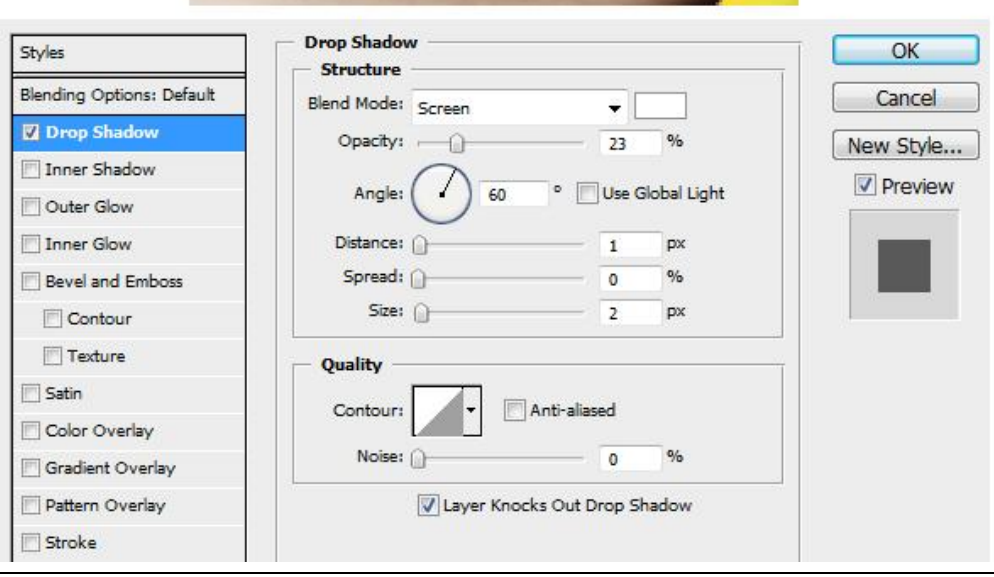

#### Retro stoel - blz 16

Nieuwe laag onder laag "golden sphere", noem de laag "pillar." Teken deze vorm, vul met om het even welke kleur, geef Schaduw binnen en Verloopbedekking.

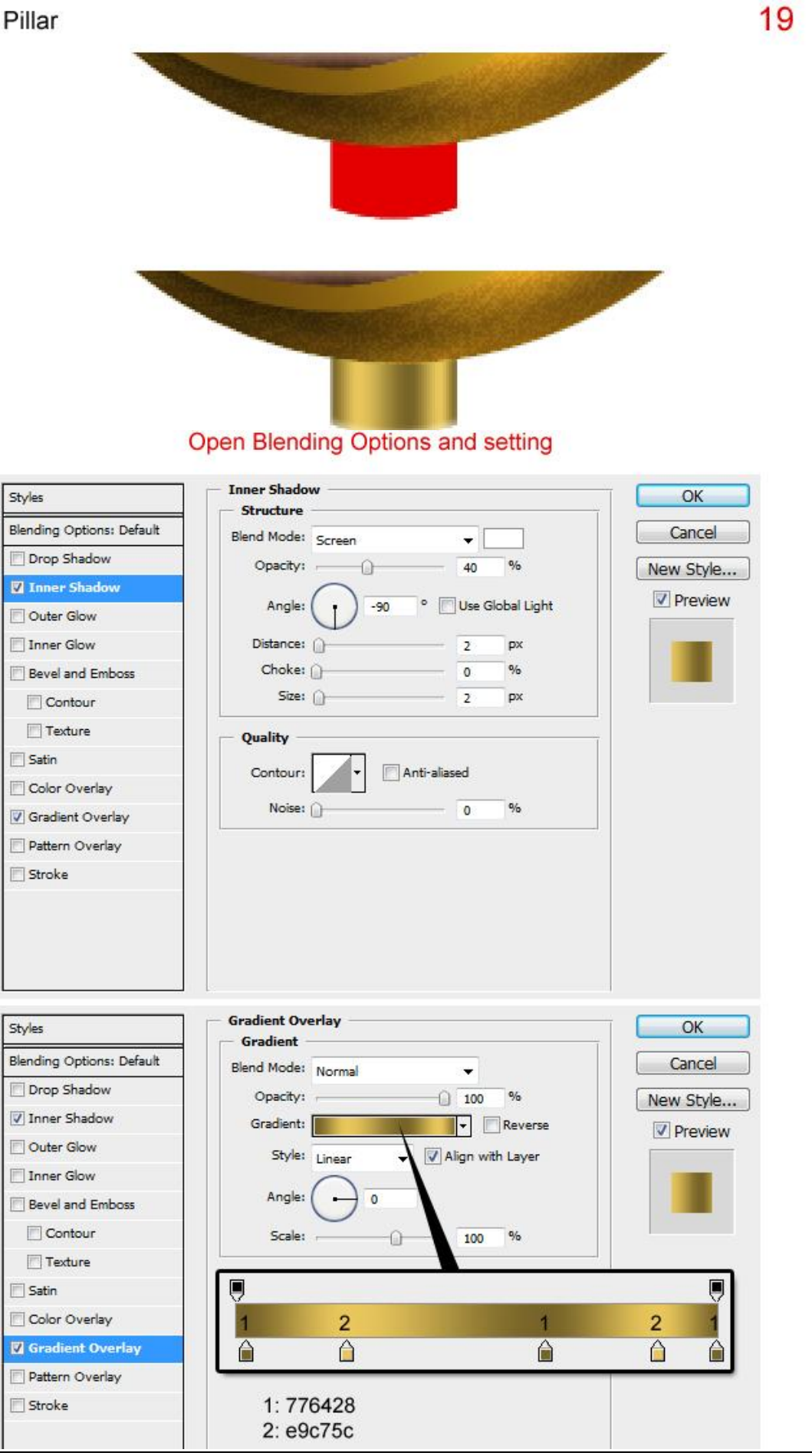

Retro stoel - blz 17

Dupliceer laag "pillar". Nieuwe laag boven laag "pillar kopie". Beide lagen selecteren en samenvoegen (Ctrl + E) Noem de bekomen laag "pillar overlay", wijzig laagmodus in Bedekken. 20

Pillar

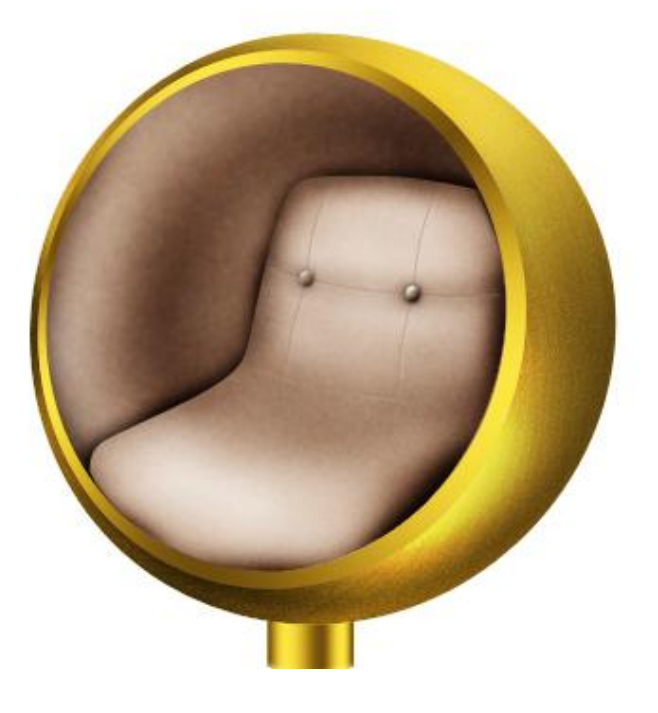

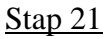

Nieuwe laag onder laag "pillar", naam = "sole", ovaal tekenen en Hoek Verloopbedekking geven. 21 Sole

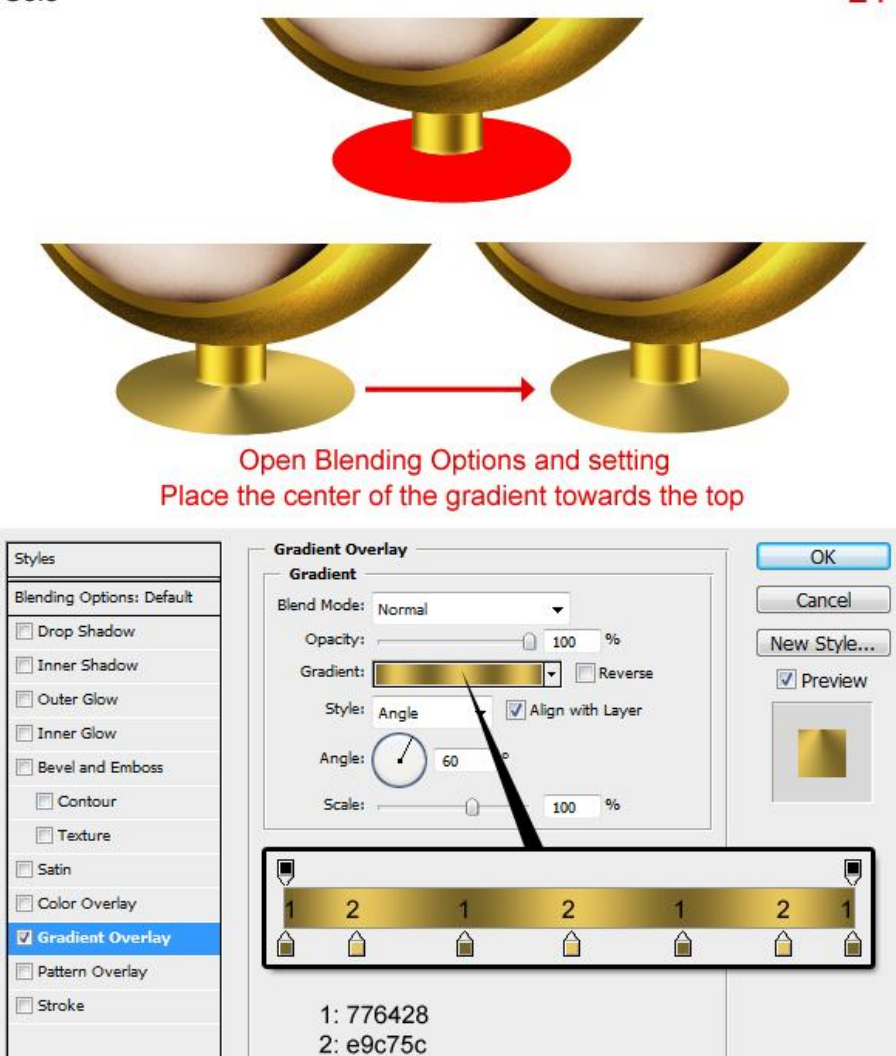

Retro stoel - blz 18

#### <u>Stap 22</u>

Dupliceer laag "sole". Nieuwe laag boven laag "sole kopie", beide lagen selecteren en samenvoegen (Ctrl + E). Noem de bekomen laag "sole burn", gebruik het Doordrukken gereedschap om schaduwen toe te voegen zoals in figuur (22) getoond wordt.

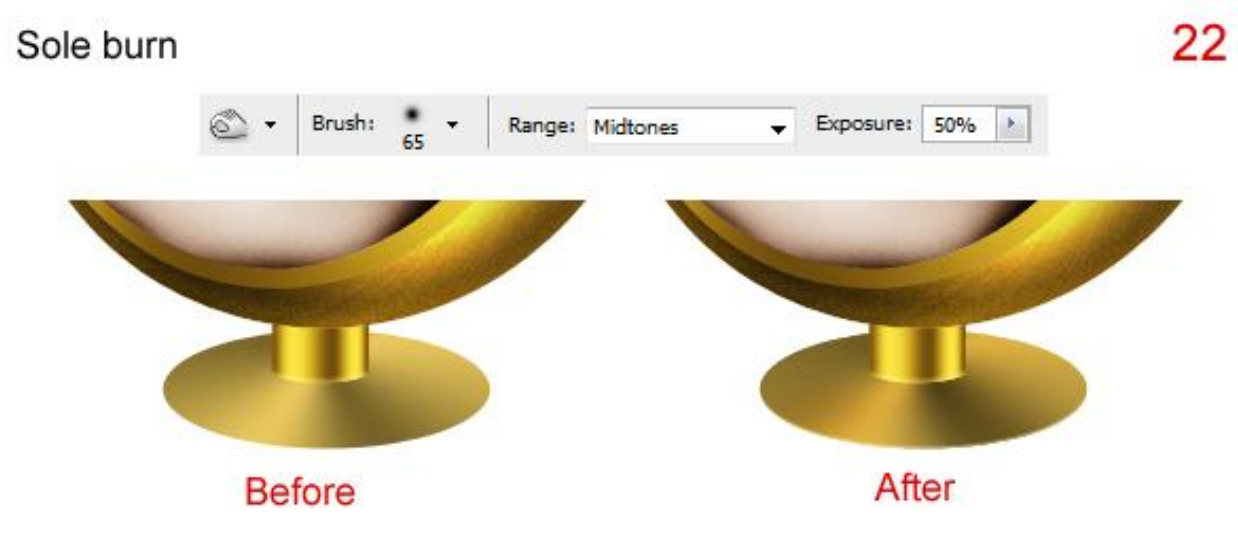

# <u>Stap 23</u>

Dupliceer laag "sole burn", noem de bekomen laag "sole overlay", laagmodus = Bedekken.

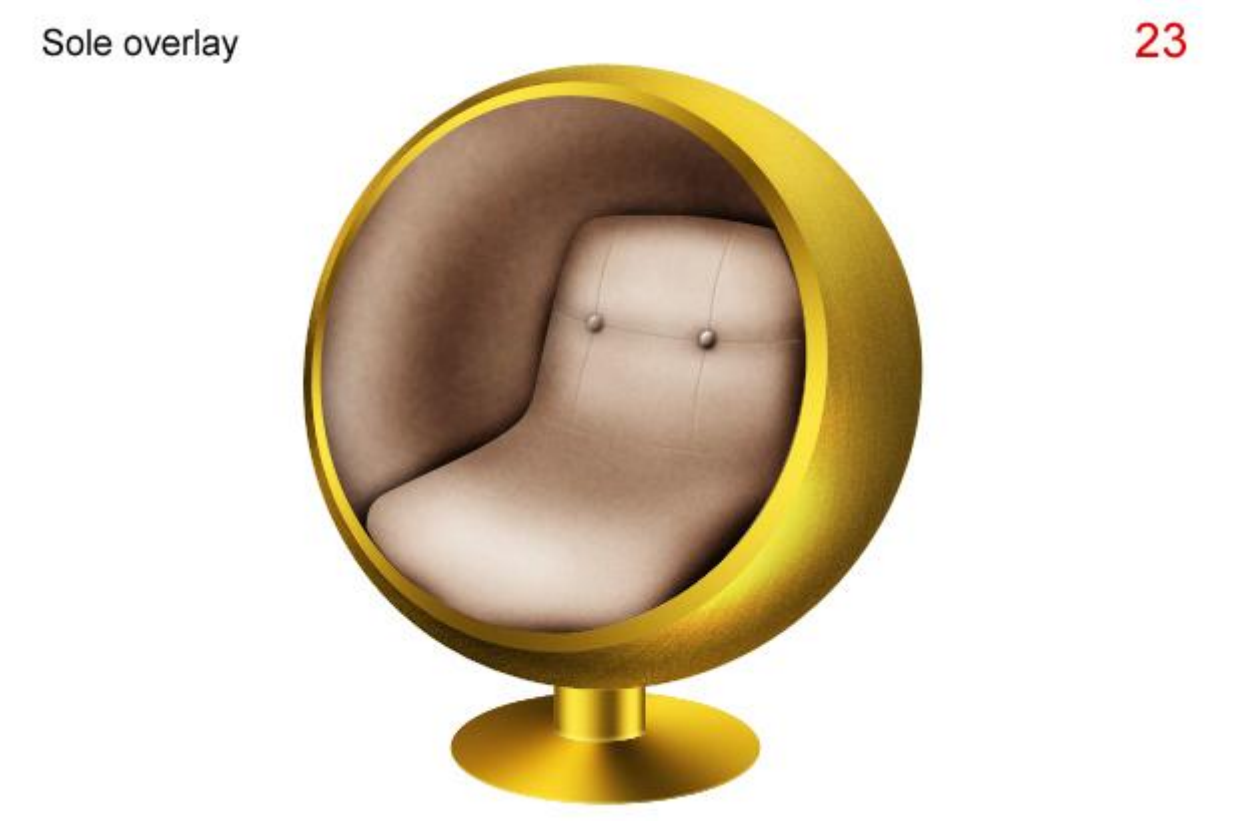

#### <u>Stap 24</u>

Dupliceer laag "sole", noem de bekomen laag "sole 2". Laag "sole 2" onder laag "sole" plaatsen. Verplaats de laag naar beneden door cursorpijltje naar beneden enkele keren aan te klikken (24).

Sole 2

24

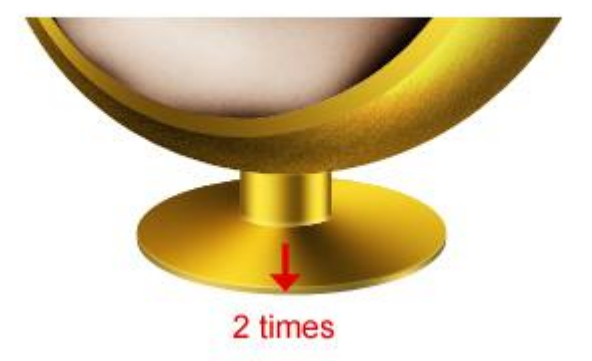

#### <u>Stap 25</u>

Dupliceer laag "sole 2", nieuwe laag boven laag "sole 2 kopie", beide lagen selecteren en samen voegen. Noem de bekomen laag "sole 2 over", gebruik Doordrukken gereedschap om schaduwen toe te voegen (25a), Wijzig laagmodus in Bedekken (25b).

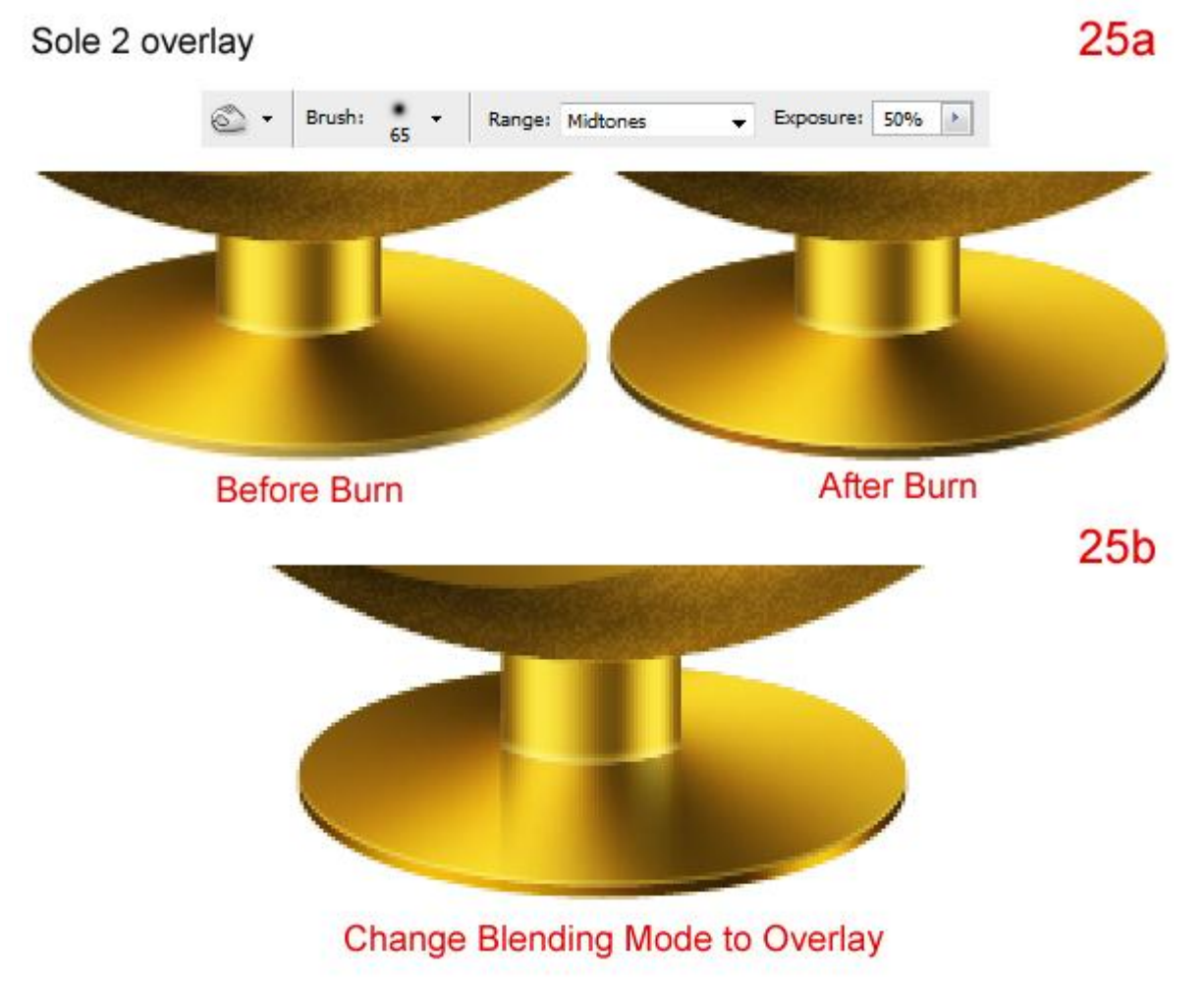

<u>Stap 26</u> Vul achtergrondlaag met lineair verloop, zie gebruikte kleuren.

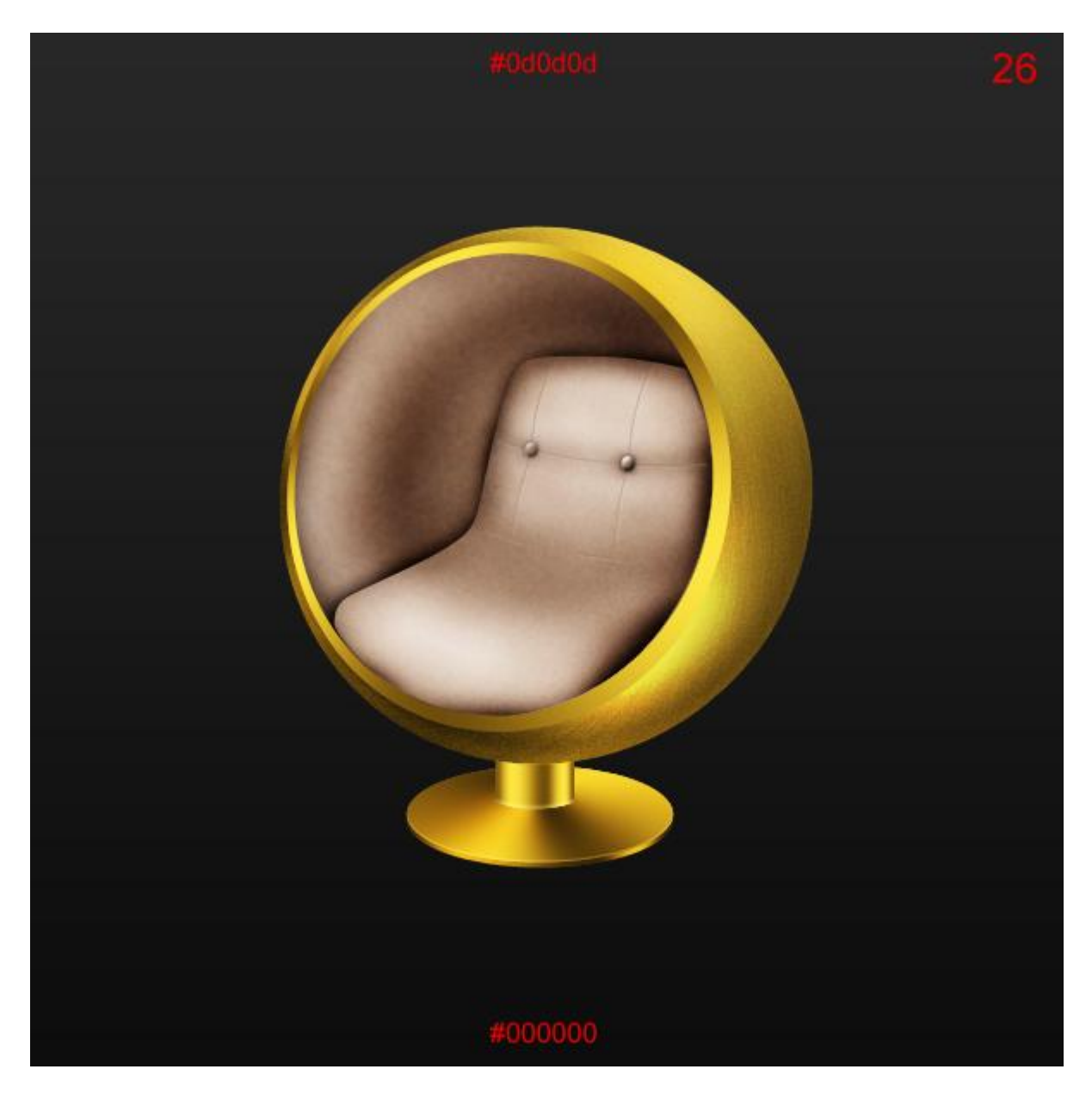

#### <u>Stap 27</u>

Selecteer de lagen "pillar" en "pillar overlay," rechtsklikken op de lagen en kiezen voor 'lagen dupliceren', ok, klik dan Ctrl + E om die kopies samen te voegen, noem de bekomen laag "pillar shadow." Zet de laag onder laag "pillar" en volg onderstaande stappen.

- verschuif laag naar onderen
- maak rechthoekige selectie

-doezel met 20 px

- klik Ctrl + Alt + D ; OK
- -klik nu 3 keren de delete toets aan en deselecteer

Pillar shadow

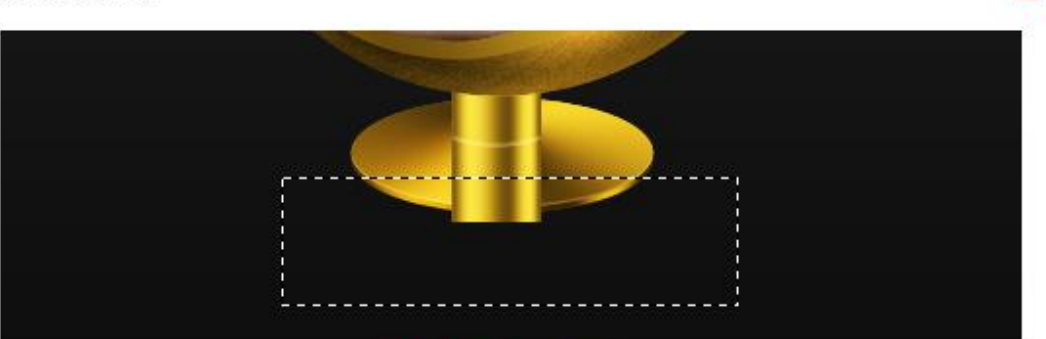

Make the selection

|   | Feather Selection             |                   |
|---|-------------------------------|-------------------|
|   | Feather <u>R</u> adius: 20 pb | cels OK<br>Cancel |
| Ļ |                               |                   |
|   |                               |                   |

Press Command + Alt + D and set

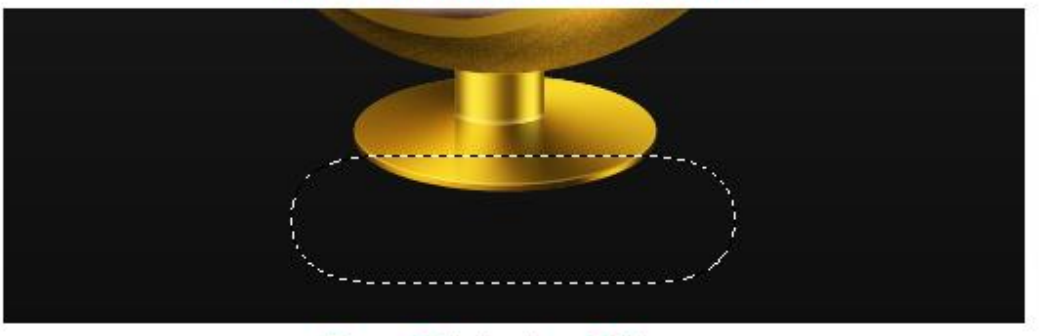

Press Delete about 3 times

Stap28

Indien gewenst kan je nog een weerkaatsing maken van de stoel!

Onderste laag onzichtbaar maken, sta op bovenste laag en klik Ctrl + shift + Alt + E, draai die laag verticaal, verplaats naar onder, transformeer en verminder de laagdekking.

Laagmasker toevoegen, trek op het laagmasker een lineair verloop zwart/wit van onder naar boven.

Zie eindoplossing aan het begin van deze les.

27